A járványügyi helyzetre való tekintettel nem tarthatunk személyes részvétellel járó tájékoztatókat és nyílt órákat iskolánkban. Ezért az a döntés született, hogy a tantestület és az iskolavezetés megpróbálja bemutatni kötetlen beszélgetések és konzultációk formájában az iskolánkban folyó munkát.

A beszélgetések közvetítő fóruma a Discord nevű kommunikációs platform. A Szent István Gimnázium Online Nyílt Hét felületére az alábbi linken keresztül lehet bejelentkezni:

## https://discord.gg/NHRARGttTk

A linken keresztül eljutunk a Discord felületére. Ha már valaki regisztrálta magát a Discordba, akkor a belépéshez a saját felhasználói fiókját is használhatja. Ha még nem regisztrált, akkor regisztráció nélkül is be tud lépni, meg kell adni egy ideiglenes felhasználónevet és születési dátumot (ez utóbbit úgy kell megadni, hogy a rendszer 16 év felettinek minősítse). A megadott linken keresztül a későbbiekben belépve elvileg a böngésző felismeri, hogy korábban már járt a discordon, így nem kell ismételten megadni azt adatokat.

A belépést követően az alábbi képernyőképet fogja látni:

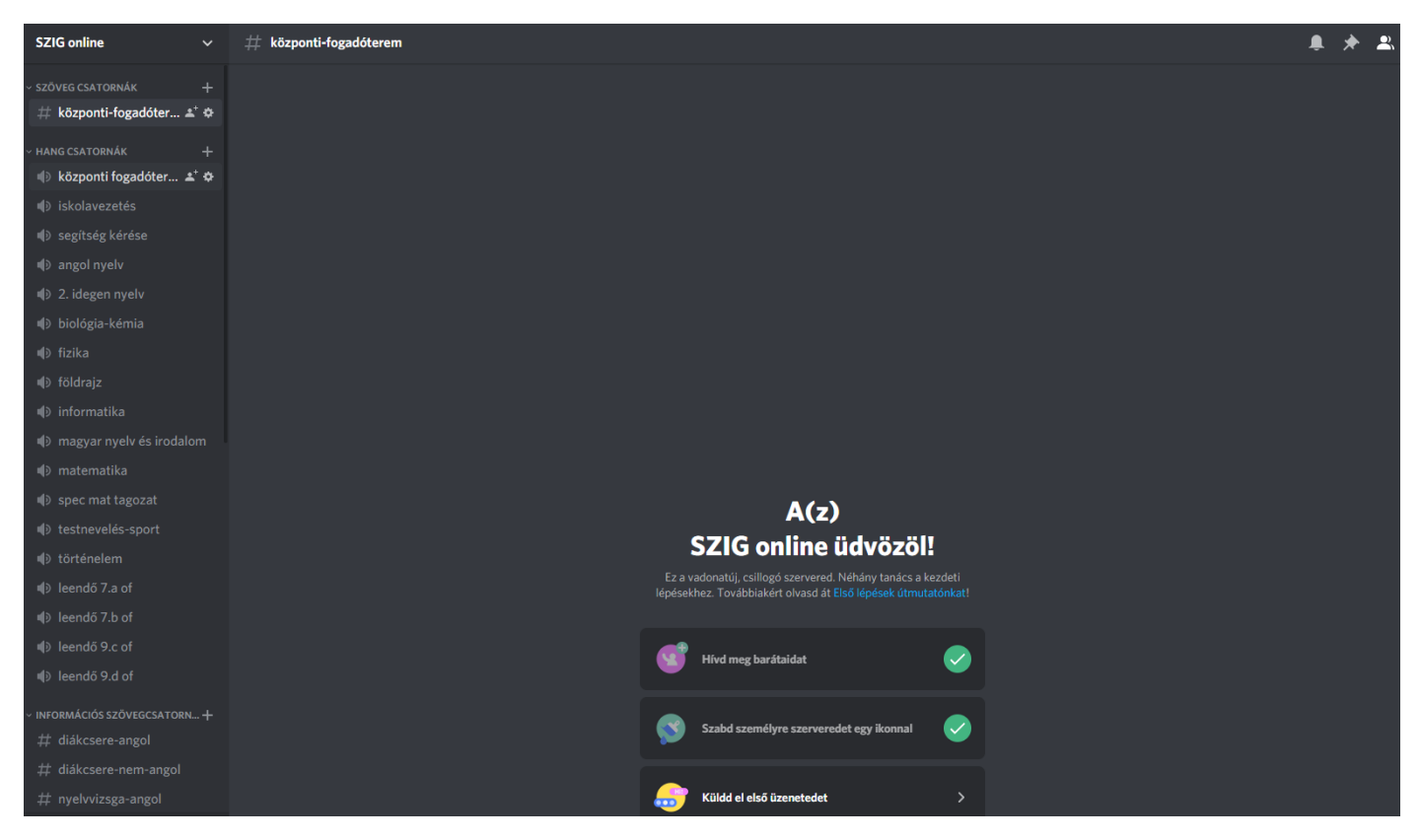

A bal oldali sávban láthatók a szöveges és hangcsatornák, középen pedig az aktuális szöveges csatorna tartalma, az abban korábban közölt üzenetek, feltett kérdések és azokra érkezett válaszok. Belépéskor a "#központi fogadóterem" szöveges csatornába kerül automatikusan.

A bal oldalon tantárgyak, tanulmányi területek szerint láthatók a hangcsatornák. A szövegcsatornák közül a #központi fogadóterem csatorna látható legfelül, a többi szöveges csatorna az INFORMÁCIÓS SZÖVEGCSATORNÁK címszó alatt található. A hang-illetve szövegcsatornák listáját az kategóriacím mellett található kis nyíl megnyomásával nyithatja le (pl. az INFORMÁCIÓS SZÖVEGCSATORNÁK esetén mutatja az ábra):

> INFORMÁCIÓS SZÖVEGCSATORN... +

# diákcsere-angol

VINFORMÁCIÓS SZÖVEGCSATORN... +

ha kinyitja. így néz ki: 🛛 🗰 diákcsere-nem-angol

A nyíl ismételt megnyomásával becsukhatja a listákat.

A szöveges csatornák, a szöveges csatornák, a szöveges csatornák. Minden tantárgynak van egy hangcsatornája, és a legtöbb hangcsatornához tartozik több tematikus szöveges csatorna is. Ahhoz, hogy az adott témában zajló szöveges beszélgetést elérje, rá kell kattintania megfelelő szöveges csatorna nevére, illetve a hangcsatorna eléréséhez is rá kell kattintani a megfelelő hangcsatorna nevére (egyszerre mindenki egy szöveges csatornában és egy hangcsatornában lehet benne). A szöveges csatornák tartalma a képernyő középső, fő részében jelenik meg, a hangcsatornákat pedig hallani fogja a hangszóróban.

Minden hangcsatorna alatt látható lesz azok listája, akik éppen az aktuális beszélgetésben részt vesznek. Emiatt előfordulhat, hogy a hangcsatornák listájának alja már nem lesz látható a képernyőn. Ha a csatorna fölé viszi az egeret, akkor a görgővel a lista lejjebb görgethető, így a teljes kínálat könnyen áttekinthető.

A hangcsatornák tematikus beszélgetésre adnak lehetőséget. Ha egyszerre több tanár is jelen van a rendszerben, akkor a különböző hangcsatornákon párhuzamosan is lehet beszélgetni a különböző témákról, de egy résztvevő egyszerre csak egy beszélgetésben tud részt venni).

A hangcsatornákban mindenki feltehet kérdéseket. Alapértelmezettként kérjük, hogy mindenki kikapcsolt mikrofonnal érkezzen a hangcsatornára (a köszönést mellőzhetjük, mert az udvariassági formulák sok időt elvesznek egy ilyen online formában történő kommunikáció során). Ha éppen egy beszélgetés közepébe lép be valaki, akkor kérjük, hogy figyelmesen hallgassa, miről van szó, és később felteheti a kérdéseit, ha valamiből kimaradt. A tanárok szívesen elmondanak egy adott dolgot többször is, kérjük, legyenek türelmesek önök is. A szöveges csatornák olvasgatását is javasoljuk, ezek napszaktól függetlenül bármikor rendelkezésre állnak. (Ezek használatáról lejjebb olvashat.)

A hangcsatornába belépve balra lent a következő állapot fog megjelenni:

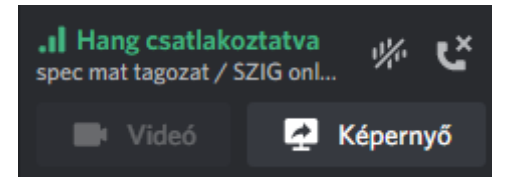

A hangcsatornából az X-es telefonkagyló ikonra kattintva lehet kilépni. (Ha valaki átlép egy másik hangcsatornába, akkor az előző hangcsatornából automatikusan kilépteti a rendszer.) Az ez alatt elhelyezkedő ikonok segítségével lehet a mikrofont, illetve a hangszórót ki- és bekapcsolni:

Minden bekapcsolva:

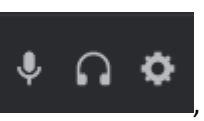

, minden kikapcsolva:

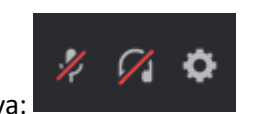

Ha valaki belépett egy hangcsatornába, akkor a csatorna neve alatt megjelenik a felhasználói neve (ezért itt az összes, abban a hangcsatornában jelen levő felhasználó neve látható):

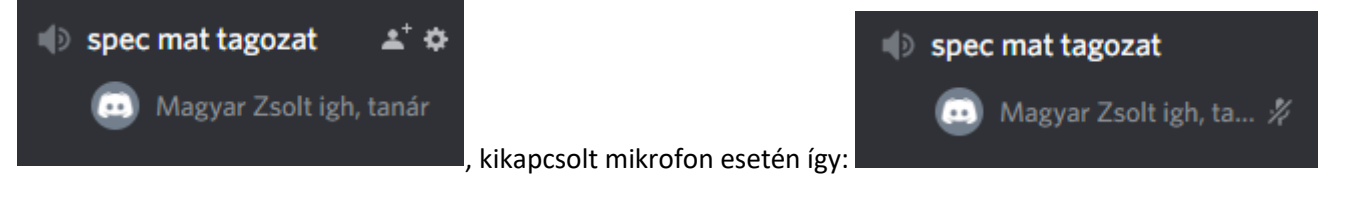

A mikrofon bekapcsolása jelzi a tanár számára, hogy valaki szót kér. Kérjük, hogy akkor kérdezzen valaki, ha szót kap, mert így el lehet kerülni a felesleges hangzavart, és így mindenki számára érthető és hallható lesz a kérdés is.

A hangcsatornák között van egy segítség kérése feliratú is. Ezen keresztül kérhet segítséget, ha elakad (ha éppen van ott valaki).

A szövegesen feltett kérdésekre válaszolunk, de azt kérjük, hogy egy adott kérdést a témának megfelelő szöveges csatornában tegyen fel. A szöveges csatorna egy normális üzenetcsatornaként (chat-ként) működik, egy adott kérdésre kapott válasznál a kérdés is megjelenik, így a korábbi kérdések és válaszok könnyen nyomon követhetők.

A szöveges csatornák olvasása nagyon hasznos lehet, hiszen ha valaki írásban feltett egy kérdést, akkor az arra adott válasz ismeretében ugyanazt a kérdést már nem kell újra feltenni sem szóban, sem írásban.

Az egyes tantárgyak tanárainak a hangcsatornákon való elérhetőségét a honlapon található táblázat tartalmazza naponkénti és óránkénti lebontásban. Más időpontban tanár nem feltétlenül lesz elérhető, így érdemes beosztani a héten, hogy mikor melyik témában szeretnének a beszélgetésben részt venni. A linkelt fájl egy Google táblázat. A táblázat első munkalapján a heti időbeosztás napi és idősávos színjelöléssel látható, a második munkalapon pedig tematikusan színekkel jelölve az egyes munkaközösségek által felajánlott időpontok.

A böngésző bezárásakor ne jelentkezzen ki a Discordból, és így (elvileg) a következő alkalommal a megadott linkre kattintva automatikusan be tud lépni az adatok újbóli megadása nélkül. Ha valami technikai probléma lépne fel, akkor nézze meg a honlapot, ott mindig az aktuálisan érvényes meghívó linkjét láthatja.